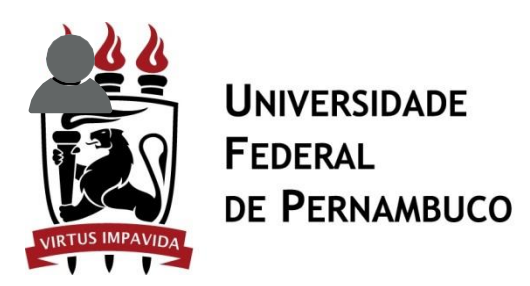

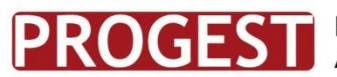

Pró-Reitoria de Gestão Administrativa

# Cadastrar Requisição em uma Intenção de Registro de Preços

Esse passo a posso tem o intuito de possibilitar o cadastro de requisições de materiais para um novo registro de preços a partir de uma intenção de registro de preços. A intenção antecede a etapa de licitação e concentram requisições já cadastradas e sugestões de itens que foram licitadas em outros momentos.

# CAMINHO

Para iniciar esta operação, acesse:

# PASSO 1

# $\mathsf{SIPAC} \to \mathsf{Portal} \ \mathsf{Administrativo} \to \mathsf{Material} \to \mathsf{Solicitar} \ \mathsf{em} \ \mathsf{uma} \ \mathsf{Inten} \\ \mathsf{cao} \to \mathsf{Cadastrar} \ \mathsf{Requisi} \\ \mathsf{cao}.$

O sistema exibirá a seguinte tela:

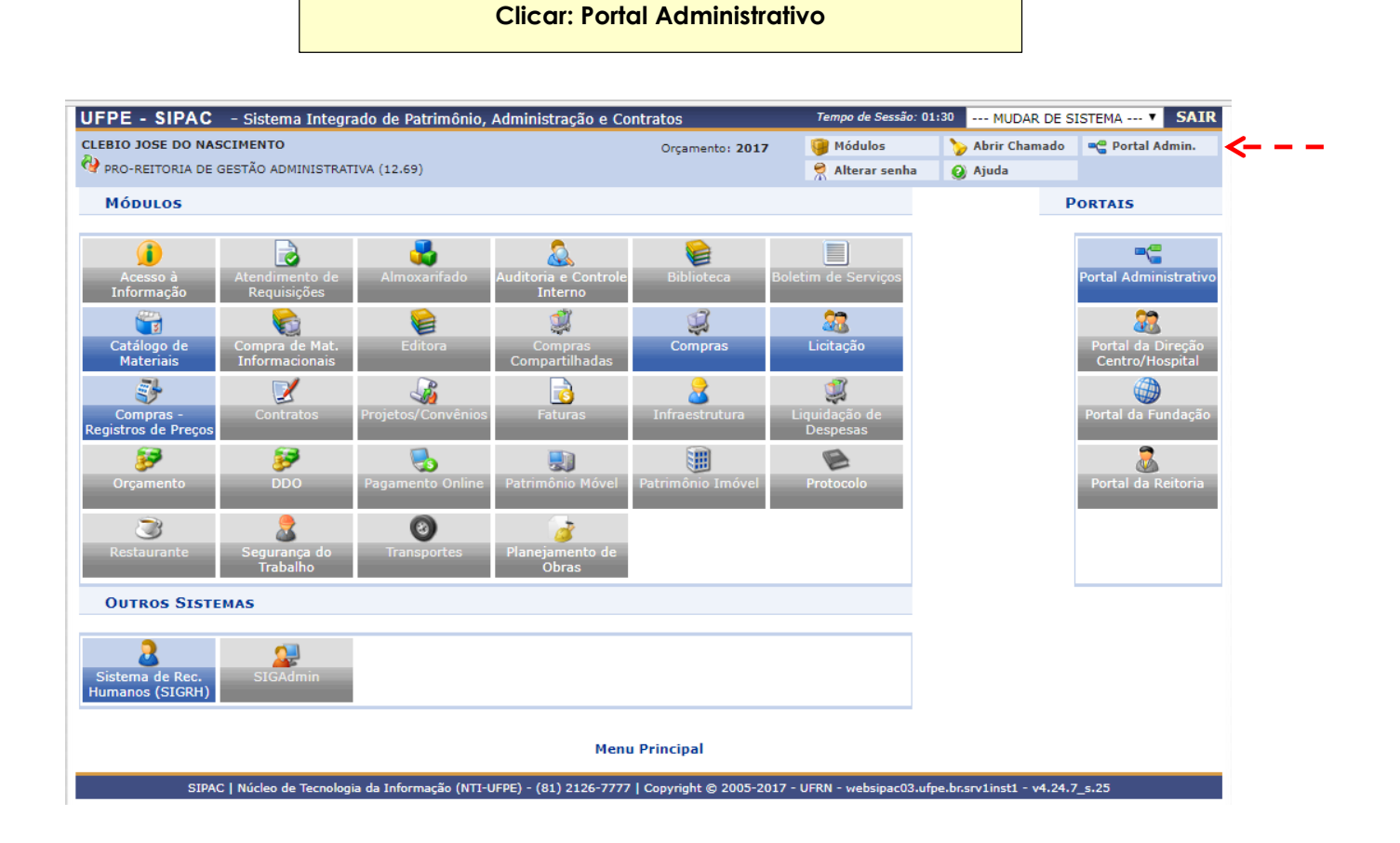

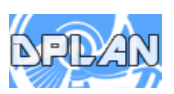

#### Clicar: Requisições $\Rightarrow$ Material $\Rightarrow$ Solicitar em uma Intenção $\Rightarrow$ Cadastrar requisição

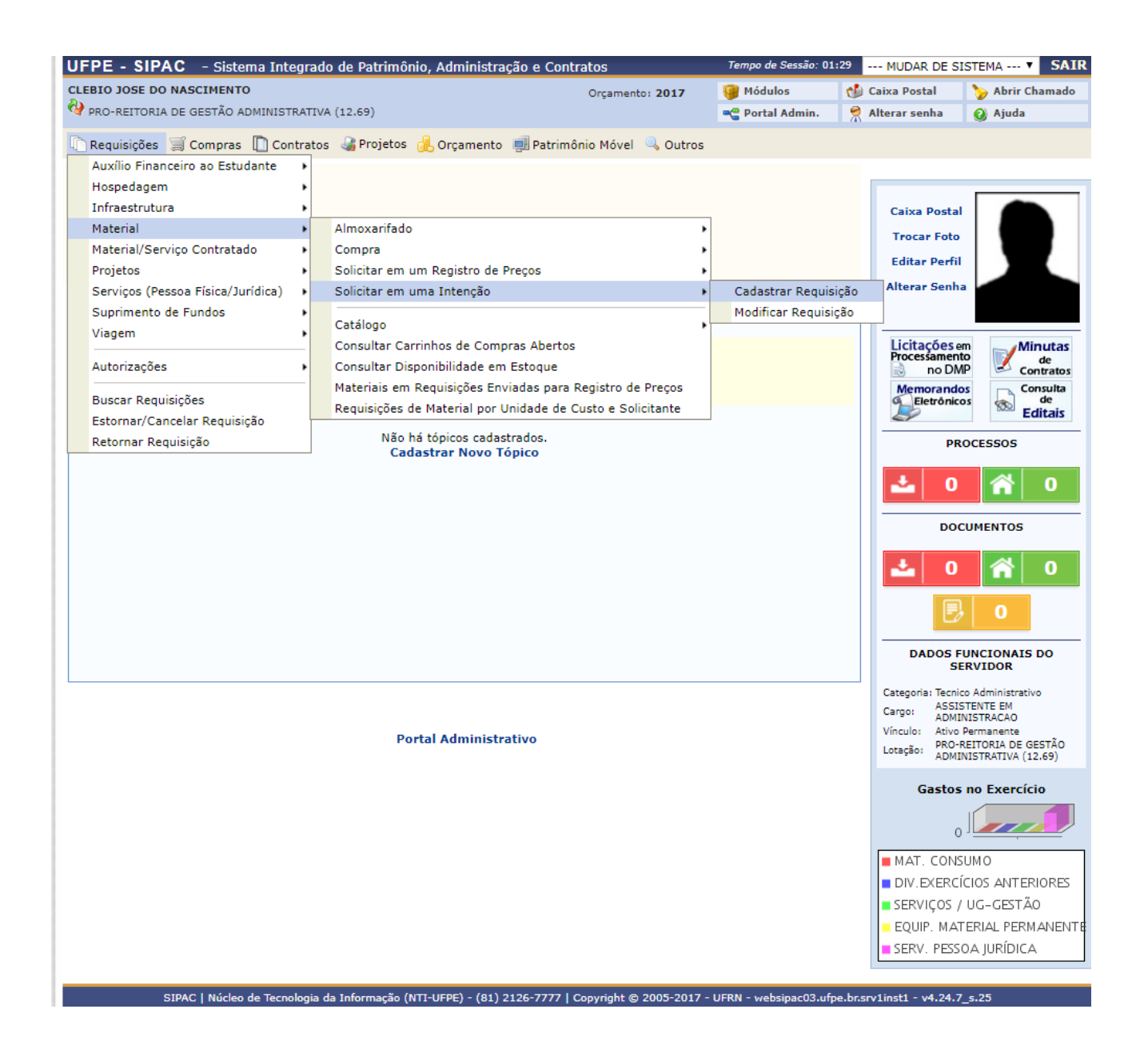

#### Digitar o nº da Intenção $\Rightarrow$ Clicar em Buscar.

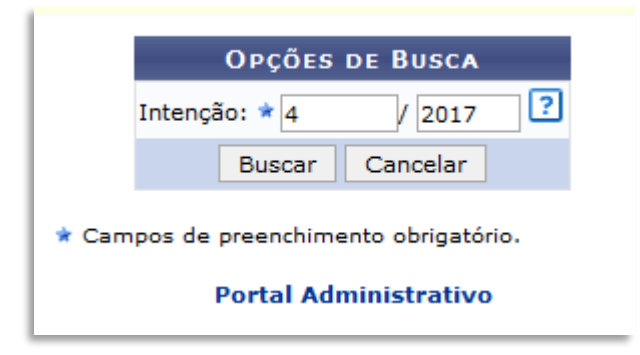

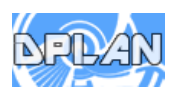

Clicar na seta verde (Expandir Itens)

| ESIG               |                                   | Orçamento: 2017                          | 🎯 Módulos        | 🍏 Caixa Postal | 🍗 Abrir Chamado | 😋 Portal Admin. |
|--------------------|-----------------------------------|------------------------------------------|------------------|----------------|-----------------|-----------------|
| 🔮 diretoria do c   | CENTRO DE CIENCIAS EXATAS E (     | (11.59)                                  | 🔗 Alterar senha  | 🕢 Ajuda        |                 |                 |
| PORTAL ADMIN       | ISTRATIVO> SOLICITAR EM U         | MA INTENÇÃO                              |                  |                |                 |                 |
|                    |                                   |                                          |                  |                |                 |                 |
| Selecione os iten  | s que irão compor a nova requisiç | ção.                                     |                  |                |                 |                 |
| A nova requisição  |                                   | naticamente.                             |                  |                |                 |                 |
|                    |                                   | Opções de Busca                          |                  |                |                 |                 |
|                    | REQUISIÇÃO                        |                                          |                  |                |                 |                 |
|                    | Período da Solicitação:           | a                                        | 1                |                |                 |                 |
|                    | Requisição:                       | 0 / 2017 ?                               |                  |                |                 |                 |
|                    | Unidade Requisitante:             |                                          |                  |                |                 |                 |
|                    | Unidade de Custo:                 |                                          |                  |                |                 |                 |
|                    | Grupo de Material:                |                                          |                  |                |                 |                 |
|                    | Material:                         |                                          |                  |                |                 |                 |
|                    |                                   |                                          |                  |                |                 |                 |
|                    |                                   |                                          |                  |                |                 |                 |
|                    | Processo de Compra/Licita         | ção: PR 🔽 - 0 / 2017 🖆                   |                  |                |                 |                 |
|                    |                                   | Buscar Cancelar                          |                  |                |                 |                 |
|                    | Visualizar Pequisic               | ão e: Item iá inserido ?: Sugestã        | o 📲 Evoandii     | r Itans 🔶 Oci  | ultar Itens     |                 |
|                    | . visualizar kequisiç             |                                          |                  |                |                 |                 |
| Número/Ano         | Itens Inse                        | ridos Grupo de Material                  |                  |                |                 |                 |
| Será gerado automa | aticamente.                       | 0 Será definido após inserção dos itens  |                  |                |                 |                 |
|                    |                                   |                                          |                  |                |                 |                 |
|                    |                                   | REQUISIÇÕES ENCONTRADA                   | s (1)            |                |                 | (2.1)           |
| Requisição G       | rupo de Mat. Status               | Data Usuario Un                          | Idade Req.       |                | Val             | or (RŞ)         |
| 32/2017 52         | 33 ENVIADA                        | 21/02/2017 ESIG PE                       | RNAMBUCO (11.00  | )              | 154             | 4.350,30 🚉 🚸    |
|                    | Adicionar Itens Selecionado       | s na Requisição 📗 Desmarcar Todos os Ite | ens Selecionados | Cancelar Co    | ontinuar >>     |                 |
|                    |                                   | Portal Administrativo                    |                  |                |                 |                 |
|                    |                                   | , or car standing that we                |                  |                |                 |                 |

**OBS:** A **INTENÇÃO** pode ser constituída por mais de uma Requisição – Expandir todas para ver os produtos!

| UFPE - SIPAC - Sis                                      | tema Integrado de Patrim                                   | ônio, Admini  | stração e Co              | ontratos         | Tempo de Ses                          | são: 01:26  | MUDAR DE S | ISTEMA V SA    |  |  |  |
|---------------------------------------------------------|------------------------------------------------------------|---------------|---------------------------|------------------|---------------------------------------|-------------|------------|----------------|--|--|--|
| CLEBIO JOSE DO NASCIMEN                                 | то                                                         |               |                           | Orçamento: 20    | 017 🥘 Módulos                         | 👈 Ca        | ixa Postal | 🍗 Abrir Chamad |  |  |  |
| 🖓 PRO-REITORIA DE GESTÃO                                | ADMINISTRATIVA (12.69)                                     |               |                           | 📲 Portal Adı     | nin. 🏾 🁮 Al                           | terar senha | 🧿 Ajuda    |                |  |  |  |
| PORTAL ADMINISTRA                                       | ATIVO> SOLICITAR EM U                                      | MA INTEN      | ÃO                        |                  |                                       |             |            |                |  |  |  |
|                                                         |                                                            |               |                           |                  |                                       |             |            |                |  |  |  |
| Selecione os itens que irâ<br>A nova requisição será ac | io compor a nova requisição<br>dicionada à intenção automa | ticamente.    |                           |                  |                                       |             |            |                |  |  |  |
| OPÇÕES DE BUSCA                                         |                                                            |               |                           |                  |                                       |             |            |                |  |  |  |
|                                                         | REQUISIÇÃO                                                 |               |                           |                  |                                       |             |            |                |  |  |  |
| E P                                                     | eríodo da Solicitação:                                     |               | 📑 a                       |                  |                                       |             |            |                |  |  |  |
| E F                                                     | Requisição:                                                | 0             | 2017                      | ]                |                                       |             |            |                |  |  |  |
| Ξ.                                                      | Inidade Requisitante:                                      |               |                           |                  |                                       |             |            |                |  |  |  |
| 0 u                                                     | Inidade de Custo:                                          |               |                           |                  |                                       |             |            |                |  |  |  |
|                                                         | Grupo de Material:                                         |               |                           |                  |                                       |             |            |                |  |  |  |
| и 🗌                                                     | 1aterial:                                                  |               |                           |                  |                                       |             |            |                |  |  |  |
| 1                                                       | PROCESSO DE COMPRA                                         | /LICITAÇÃ     | 0                         |                  |                                       |             |            |                |  |  |  |
| P                                                       | Processo de Compra/Licitação                               | p: PR         | - 0                       | / 2017 ?         |                                       |             |            |                |  |  |  |
|                                                         |                                                            |               | Busca                     | r Cancelar       |                                       |             |            |                |  |  |  |
|                                                         | 💐: Visualizar Requisiçã                                    | o 😑: Item     | já inserido               | ?: Sugestão      | 🕂: Expandir Itens                     | 👍: Oculta   | r Itens    |                |  |  |  |
|                                                         |                                                            | N             | OVA REQUIS                | IÇÃO DE MATER    | IAL                                   |             |            |                |  |  |  |
| Número/Ano                                              | Itens Inserie                                              | dos Grupo d   | e Material                |                  |                                       |             |            |                |  |  |  |
| Será gerado automaticamen                               | te.                                                        | 4 MAQUIN      | AS E EQUIPAN              | IENTOS ENERGETI  | ICOS                                  |             |            |                |  |  |  |
|                                                         |                                                            | Ri            | QUISIÇÕES                 | ENCONTRADAS      | (5)                                   |             |            |                |  |  |  |
| Requisição Grupo de                                     | Mat. Status                                                | Data          | Usuário                   | Unid             | ade Req.                              |             |            | Valor (R\$)    |  |  |  |
| 189/2017 5236                                           | ENVIADA 1                                                  | 5/09/2017     | NASCIMENTO                | PERN             | AMBUCO (11.00)                        |             |            | 700,32 🔣       |  |  |  |
| 188/2017 5242                                           | ENVIADA 1                                                  | 5/09/2017     | CLEBIO JOSE<br>NASCIMENTO | DO UNIVE<br>PERN | ERSIDADE FEDERAL DE<br>AMBUCO (11.00) |             |            | 440,09 🔣       |  |  |  |
| 187/2017 5212                                           | ENVIADA 1                                                  | 5/09/2017     | CLEBIO JOSE<br>NASCIMENTO | DO UNIVE<br>PERN | ERSIDADE FEDERAL DE<br>AMBUCO (11.00) | 1           |            | 9.730,66 🔣     |  |  |  |
| 184/2017 5206                                           | ENVIADA 1                                                  | 5/09/2017     | CLEBIO JOSE<br>NASCIMENTO | DO UNIVE         | ERSIDADE FEDERAL DE<br>AMBUCO (11.00) |             |            | 258,98 🔣       |  |  |  |
| 183/2017 3026                                           | ENVIADA 1                                                  | 5/09/2017     | CLEBIO JOSE<br>NASCIMENTO | DO UNIVE<br>PERN | ERSIDADE FEDERAL DE<br>AMBUCO (11.00) | :           |            | 49,13 🔣        |  |  |  |
|                                                         | Additional Three Coloring de                               | a an Dequisia | že Deemer                 |                  | Calesianadas Canas                    | lar Continu |            |                |  |  |  |

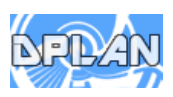

- 1 Selecionar os itens desejados;
- 2 Após clicar em continuar.

| LEBIO JOS                                                  |                                                                             | - Sistema Int                                                                                                    | legrado de Patr                                                                   | imonio, Admi                                                                               | inistração e Cont                                                                                                    | ratos                                                                                                    | Te                                                                      | mpo de Sessão: 0                                                                   | 1:30 MUDAR DE                                                            | SISTEMA *                                                                        | 31    |
|------------------------------------------------------------|-----------------------------------------------------------------------------|----------------------------------------------------------------------------------------------------|-----------------------------------------------------------------------------------|--------------------------------------------------------------------------------------------|----------------------------------------------------------------------------------------------------|----------------------------------------------------------------------------------------------------|-------------------------------------------------------------------------|------------------------------------------------------------------------------------|--------------------------------------------------------------------------|----------------------------------------------------------------------------------|-------|
|                                                            | E DO NAS                                                                    | CIMENTO                                                                                                    |                                                                                   |                                                                                            |                                                                                                    | Orçamento: 2017                                                                                                    | 9                                                                       | Módulos                                                                            | 🍏 Caixa Postal                                                           | 🍗 Abrir Cl                                                                       | hamad |
| PRO-REIT                                                   | ORIA DE G                                                                   | ESTÃO ADMINIST                                                                                                    | TRATIVA (12.69)                                                                   |                                                                                            |                                                                                                    |                                                                                                    |                                                                         | Portal Admin.                                                                      | 🔗 Alterar senha                                                          | 🧿 Ajuda                                                                          |       |
| PORTAL                                                     |                                                                             | (STRATIVO>                                                                                                    | SOLICITAR E                                                                       | UMA INTER                                                                                  | NÇÃO                                                                                                    |                                                                                                    |                                                                         |                                                                                    |                                                                          |                                                                                  |       |
|                                                            |                                                                             |                                                                                                    |                                                                                   |                                                                                            |                                                                                                    |                                                                                                    |                                                                         |                                                                                    |                                                                          |                                                                                  |       |
| Selecione<br>A nova re                                     | e os itens (<br>equisição e                                                 | que irão compor<br>será adicionada                                                                                                    | r a nova requisiç<br>à intenção autor                                             | ão.<br>naticamente.                                                                        |                                                                                                    |                                                                                                    |                                                                         |                                                                                    |                                                                          |                                                                                  |       |
|                                                            | 40.0.900                                                                    |                                                                                                    | a interição autor                                                                 |                                                                                            |                                                                                                    |                                                                                                    |                                                                         |                                                                                    |                                                                          |                                                                                  |       |
|                                                            |                                                                             |                                                                                                    |                                                                                   |                                                                                            | OPÇÕES I                                                                                                    | DE BUSCA                                                                                                    |                                                                         |                                                                                    |                                                                          |                                                                                  |       |
|                                                            |                                                                             | REQUIS                                                                                                    | IÇÃO                                                                              |                                                                                            |                                                                                                    |                                                                                                    |                                                                         |                                                                                    |                                                                          |                                                                                  |       |
|                                                            |                                                                             | Período da                                                                                                    | a Solicitação:                                                                    |                                                                                            | a                                                                                                    |                                                                                                    |                                                                         |                                                                                    |                                                                          |                                                                                  |       |
|                                                            |                                                                             | 🗌 Requisição                                                                                                    | <b>):</b>                                                                         | 0                                                                                          | / 2017                                                                                                    |                                                                                                    |                                                                         |                                                                                    |                                                                          |                                                                                  |       |
|                                                            |                                                                             | Unidade R                                                                                                    | equisitante:                                                                      |                                                                                            |                                                                                                    |                                                                                                    |                                                                         |                                                                                    |                                                                          |                                                                                  |       |
|                                                            |                                                                             | Unidade d                                                                                                    | e Custo:                                                                          |                                                                                            |                                                                                                    |                                                                                                    |                                                                         |                                                                                    |                                                                          |                                                                                  |       |
|                                                            |                                                                             | Grupo de l                                                                                                    | Material:                                                                         |                                                                                            |                                                                                                    |                                                                                                    |                                                                         |                                                                                    |                                                                          |                                                                                  |       |
|                                                            |                                                                             | Material:                                                                                                    |                                                                                   |                                                                                            |                                                                                                    |                                                                                                    |                                                                         |                                                                                    |                                                                          |                                                                                  |       |
|                                                            |                                                                             | PROCES                                                                                                    | SO DE COMPE                                                                       | A/LICITAÇ                                                                                  | ÃO                                                                                                    |                                                                                                    |                                                                         |                                                                                    |                                                                          |                                                                                  |       |
|                                                            |                                                                             | Processo (                                                                                                    | de Compra/Licita                                                                  | cão: PR                                                                                    | <b>T</b> - 0 /                                                                                                    | 2017                                                                                                    |                                                                         |                                                                                    |                                                                          |                                                                                  |       |
|                                                            |                                                                             |                                                                                                    | re compra, ciona                                                                  | guor Inc                                                                                   | Buscar                                                                                                    | Cancelar                                                                                                    |                                                                         |                                                                                    |                                                                          |                                                                                  |       |
|                                                            |                                                                             |                                                                                                    |                                                                                   |                                                                                            |                                                                                                    |                                                                                                    |                                                                         |                                                                                    |                                                                          |                                                                                  |       |
|                                                            |                                                                             |                                                                                                    |                                                                                   |                                                                                            |                                                                                                    |                                                                                                    |                                                                         |                                                                                    |                                                                          |                                                                                  |       |
|                                                            |                                                                             | 🖳: Vis                                                                                                    | ualizar Requis                                                                    | ição 🛛 🝵 Iter                                                                              | m já inserido [                                                                                                    | 🛛 : Sugestão 🚽                                                                                                    | : Expan                                                                 | dir Itens 🛛 🛉                                                                      | : Ocultar Itens                                                          |                                                                                  |       |
|                                                            |                                                                             | 🖳 : Vis                                                                                                    | sualizar Requis                                                                   | ição 🍵: Iter                                                                               | m já inserido 🚺                                                                                                    | : Sugestão 🚽                                                                                                    | : Expan                                                                 | dir Itens 🛛 🛉                                                                      | : Ocultar Itens                                                          |                                                                                  |       |
| úmero/A                                                    | no                                                                          | 🕄 : Vis                                                                                                    | sualizar Requis<br>Itens Inse                                                     | ição e: Iter<br>I<br>ridos Grupo                                                           | m já inserido<br>Nova Requisiç<br>de Material                                                                                                    | :Sugestão                                                                                                    | : Expan                                                                 | dir Itens 🛛 🛉                                                                      | : Ocultar Itens                                                          | _                                                                                |       |
| l <b>úmero/A</b><br>erá gerado                             | no<br>automati                                                              | 💐: Vis<br>camente.                                                                                                    | sualizar Requis<br>Itens Inse                                                     | ição e: Iter<br>ridos Grupo<br>4 MAQUI                                                     | m já inserido<br>Nova Requisiç<br>de Material<br>NAS E EQUIPAMEN                                                                                                   | Sugestão                                                                                                    | <b>: Expan</b>                                                          | dir Itens 🔺                                                                        | : Ocultar Itens                                                          |                                                                                  |       |
| l <b>úmero/A</b> i<br>erá gerado                           | <b>no</b><br>automati                                                       | 💽 : Vis<br>camente.                                                                                                    | sualizar Requis<br>Itens Inse                                                     | ição e: Iter<br>ridos Grupo<br>4 MAQUI                                                     | m já inserido<br>Nova Requisiç<br>de Material<br>NAS E EQUIPAMEN<br>Requisições Et                                                                                 | E: Sugestão<br>ão de Materia<br>itos energetico<br>icontradas (1                                                                                                    | s                                                                       | dir Itens 🔺                                                                        | : Ocultar Itens                                                          | _                                                                                |       |
| lúmero/An<br>erá gerado<br>Requis                          | no<br>automati<br>sição Gru                                                 | ipo de Mat.                                                                                                    | sualizar Requis<br>Itens Inse<br>Status                                           | ição e: Iter<br>ridos Grupo<br>4 MAQUI<br>Data                                             | m já inserido<br>Nova Requisiç<br>de Material<br>NAS E EQUIPAMEN<br>Requisições Er<br>Usuário                                                                      | 2: Sugestão<br>ão de Materia<br>ITOS ENERGETICO<br>ICONTRADAS (1<br>Unidad                                                                                                    | S<br>Req.                                                               | dir Itens 🔶                                                                        | : Ocultar Itens                                                          | Valor (R\$)                                                                      |       |
| l <b>úmero/A</b> i<br>erá gerado<br><b>Requis</b><br>178/3 | no<br>automati<br>iição Gru<br>2017 523                                     | Image: Comparison of Comparison of Compar | sualizar Requis<br>Itens Inse<br>Status<br>ENVIADA                                | ição e: Iter<br>ridos Grupo<br>4 MAQUI<br>Data<br>13/09/2017                               | m já inserido<br>Nova Requisiç<br>de Material<br>NAS E EQUIPAMEM<br>Requisições Er<br>Usuário<br>CLEBIO JOSE DC<br>NASCIMENTO                                      | Sugestão<br>ão de Materia<br>ITOS ENERGETICO<br>ICONTRADAS (1<br>Unidad<br>UNIVERS<br>PERNAM                                                                                                    | S<br>Req.<br>DADE FE<br>BUCO (11                                        | dir Itens 👍                                                                        | : Ocultar Itens                                                          | <b>Valor (R\$)</b><br>4.162,36                                                   |       |
| lúmero/A<br>erá gerado<br>Requis<br>] 178/                 | no<br>automati<br>sição Gru<br>2017 523<br>Item                             | Código                                                                                                    | Status<br>ENVIADA                                                                 | ição e: Iter<br>ridos Grupo<br>4 MAQUI<br>Data<br>13/09/2017                               | m já inserido<br>Nova Requisiç<br>de Material<br>NAS E EQUIPAMEN<br>Requisições En<br>Usuário<br>CLEBIO JOSE DO<br>NASCIMENTO<br>Proc. Compra                      | Sugestão<br>ão de Materia<br>ITOS ENERGETICO<br>ITOS ENERGETICO | S<br>S<br>Req.<br>BUCO (11<br>d. Sol.                                   | dir Itens 🔶<br>DERAL DE<br>.00)<br>Qtd. Req.                                       | : Ocultar Itens<br>Valor (R\$)                                           | Valor (R\$)<br>4.162,36<br>Total (R\$)                                           |       |
| lúmero/Al<br>erá gerado<br>Requis<br>178/                  | no<br>automati<br>sição Gru<br>2017 523<br>Item<br>1 5                      | Camente.                                                                                                    | Status<br>ENVIADA<br>ESTABILIZADO                                                 | ição e: Iter<br>ridos Grupo<br>4 MAQUI<br>Data<br>13/09/2017<br>R 1KVA                     | m já inserido<br>Nova Requisiç<br>de Material<br>NAS E EQUIPAMEN<br>Requisições En<br>Usuário<br>CLEBIO JOSE DO<br>NASCIMENTO<br>Proc. Compra                      | Sugestão<br>ão de Materia<br>ITOS ENERGETICO<br>ITOS ENERGETICO<br>ITOS ENERGETICO<br>UNIVERS<br>PERNAM<br>Qto                                                                                                    | S<br>S<br>Req.<br>IDADE FE<br>BUCO (11<br>I. Sol.                       | dir Itens 🔶<br>DERAL DE<br>.00)<br>Qtd. Req.<br>1,00                               | : Ocultar Itens<br>Valor (R\$)<br>372,30                                 | Valor (R\$)<br>4.162,36<br>Total (R\$)<br>372,30                                 |       |
| Iúmero/Ai<br>erá gerado<br>Requis<br>178/                  | no<br>automati<br>sição Gru<br>2017 523<br>Item<br>1 5<br>2 5               | Eamente.                                                                                                    | Status<br>ENVIADA<br>Denominação<br>ESTABILIZADOI<br>ESTABILIZADOI                | ição e: Iter<br>ridos Grupo<br>4 MAQUI<br>Data<br>13/09/2017<br>R 1KVA<br>R 2KVA           | n já inserido<br>Nova Requisiç<br>de Material<br>NAS E EQUIPAMEN<br>Requisições Er<br>Usuário<br>CLEBIO JOSE DO<br>NASCIMENTO<br>Proc. Compra<br>-                 | 2: Sugestão<br>ão de Materia<br>ITOS ENERGETICO<br>ITOS ENERGETICO<br>ITOS ENERGETICO<br>Universi<br>PERNAM<br>Qt                                                                                                    | S<br>S<br>Req.<br>IDADE FE<br>BUCO (11<br>1. Sol.<br>-                  | DERAL DE<br>DOBRAL DE<br>00)<br>Qtd. Req.<br>1,00<br>1,00                          | : Ocultar Itens<br>Valor (R\$)<br>372,30<br>652,16                       | Valor (R\$)<br>4.162,36<br>Total (R\$)<br>372,30<br>652,16                       |       |
| lúmero/A<br>erá gerado<br>Requis<br>178/                   | no<br>automati<br>sição Gru<br>2017 523<br>Item<br>1 5<br>2 5<br>3 5        | Eamente.                                                                                                    | Status<br>ENVIADA<br>Denominação<br>ESTABILIZADO<br>NOBREAK 1.4 K                 | ição e: Iter<br>ridos Grupo<br>4 MAQUI<br>Data<br>13/09/2017<br>R 1KVA<br>R 1KVA<br>R 2KVA | m já inserido<br>Nova Requisiç<br>de Material<br>NAS E EQUIPAMEN<br>Requisições Er<br>Usuário<br>CLEBIO JOSE DC<br>NASCIMENTO<br>Proc. Compra<br>-<br>-            | Sugestão<br>ão de Materia<br>itos energetico<br>itos energetico | E Req.<br>BUDADE FE<br>BUCO (11<br>I. Sol.<br>-<br>-                    | dir Itens<br>DERAL DE<br>.00)<br>Qtd. Req.<br>1,00<br>1,00<br>1,00                 | : Ocultar Itens<br>Valor (R\$)<br>372,30<br>652,16<br>688,28             | Valor (R\$)<br>4.162,36<br>Total (R\$)<br>372,30<br>652,16<br>688,28             |       |
| lúmero/A<br>erá gerado<br>Requis<br>178/                   | no<br>automati<br>sição Gru<br>2017 523<br>Item<br>1 5<br>2 5<br>3 5<br>4 5 | Image: Vis       camente.       upo de Mat.       0       Código       23000000120       23000000121       23000000121       23000000121       23000000121       23000000121       23000000121                                                                                                    | Status<br>ENVIADA<br>Denominação<br>ESTABILIZADOI<br>NOBREAK 1.4 k<br>NOBREAK 2.0 | ição e: Iter<br>eridos Grupo<br>4 MAQUI<br>Data<br>13/09/2017<br>R 1KVA<br>R 2KVA<br>KVA   | m já inserido<br>Nova Requisiç<br>de Material<br>NAS E EQUIPAMEN<br>Requisições Er<br>Usuário<br>CLEBIO JOSE DO<br>NASCIMENTO<br>Proc. Compra<br>-<br>-<br>-       | Sugestão<br>ão de Materia<br>ITOS ENERGETICO<br>ICONTRADAS (1<br>Unidad<br>UNIVERS<br>PERNAM<br>Qt                                                                                                    | s<br>s<br>e Req.<br>IDADE FE<br>BUCO (11<br>d. Sol.<br>-<br>-<br>-      | DERAL DE<br>.00)<br>Qtd. Req.<br>1,00<br>1,00<br>1,00<br>1,00                      | : Ocultar Itens<br>Valor (R\$)<br>372,30<br>652,16<br>688,28<br>2.449,62 | Valor (R\$)<br>4.162,36<br>Total (R\$)<br>372,30<br>652,16<br>688,28<br>2.449,62 |       |
| Iúmero/A<br>erá gerado<br>Requis                           | no<br>automati<br>sição Gru<br>2017 523<br>Item<br>1 5<br>2 5<br>3 5<br>4 5 | Example 2 Código 23000000120 23000000118 23000000119 Adicional                                                                                                    | Status<br>ENVIADA<br>Denominação<br>ESTABILIZADOI<br>NOBREAK 1.4 K<br>NOBREAK 2.0 | ição e: Iter<br>ridos Grupo<br>4 MAQUI<br>Data<br>13/09/2017<br>R 1KVA<br>R 2KVA<br>R 2KVA | m já inserido<br>Nova Requisiç<br>de Material<br>NAS E EQUIPAMEN<br>Requisições Eti<br>Usuário<br>CLEBIO JOSE DO<br>NASCIMENTO<br>Proc. Compra<br>-<br>-<br>-<br>- | Sugestão<br>A O DE MATERIA<br>ITOS ENERGETICO<br>ITOS ENERGETICO<br>ITOS ENERGETICO<br>Unidad<br>UNIVERS<br>PERNAM<br>Qt                                                                                                    | s<br>s<br>a Req.<br>IDADE FE<br>BUCO (11<br>i. Sol.<br>-<br>-<br>-<br>- | dir Itens<br>DERAL DE<br>.00)<br>Qtd. Req.<br>1,00<br>1,00<br>1,00<br>1,00<br>1,00 | • Ocultar Itens<br>Valor (R\$)<br>372,30<br>652,16<br>688,28<br>2,449,62 | Valor (R\$)<br>4.162,36<br>Total (R\$)<br>372,30<br>652,16<br>688,28<br>2.449,62 |       |

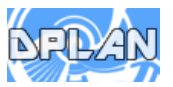

I I

- 1 Colocar as quantidades desejadas;
- 2 Após clicar em "Gravar e Enviar".

| esig<br>🆓 <sub>dir</sub> | ETOR  | IA DO CENTRO D   | E CIENCIAS EXATAS E .                                           | (11.59)           | Orçament               | :o: <b>2017</b> | 🎯 Módulos 🔗 Alterar senha | 🔥 Caixa Postal<br>🥝 Ajuda | 🍃 Abrir Chamado     | Control Admin. |
|--------------------------|-------|------------------|-----------------------------------------------------------------|-------------------|------------------------|-----------------|---------------------------|---------------------------|---------------------|----------------|
| POR                      | TAL   | ADMINISTRAT      | IVO> SOLICITAR EM                                               | UMA INTENÇÃ       | 0 > VISUALIZAÇÃO       | D               |                           |                           |                     |                |
|                          |       |                  |                                                                 |                   |                        |                 |                           |                           |                     |                |
| Esta                     | funci | onalidade permit | e visualizar os itens in                                        | seridos na requi  | sição e ajustar suas ( | quantidad       | es.                       |                           |                     |                |
|                          |       |                  |                                                                 |                   | DADOS DA REC           | QUISIÇÃO        |                           |                           |                     |                |
|                          |       | Núm              | ero/Ano: Será gerad                                             | o automaticamer   | nte                    |                 |                           |                           |                     |                |
|                          |       | Intenção As      | sociada: 4/2017                                                 |                   |                        |                 |                           |                           |                     |                |
|                          |       |                  | Tipo: REQUISIÇÂ                                                 | O DE MATERIAL     | PARA PARTICIPAR        | DE UM REG       | SISTRO DE PREÇ            | os                        |                     |                |
|                          |       | Data de O        | adastro: 21/02/2017                                             |                   |                        |                 |                           |                           |                     |                |
|                          |       | Grupo de         | Material EQUIPAMEN                                              | TOS PARA AUDI     | IO, VIDEO E FOTO       |                 |                           |                           |                     |                |
|                          |       |                  |                                                                 |                   |                        |                 |                           |                           |                     |                |
|                          |       |                  |                                                                 | ITENS INS         | ERIDOS NA REQUIS       | IÇÃO DE         | MATERIAL (3)              |                           |                     |                |
| I                        | tem   | Códiga           | Denominação                                                     | Proc. Compra      | ı Q                    | td. Sol.        | Qtd. Orig.                | Qtd. Req.                 | Valor (R\$          | ) Total (R\$)  |
| <b>V</b>                 | 1     | 5233000000343    | CAIXA ACÚSTICA<br>200 WATSS                                     | -                 |                        | -               | 10,00                     | 3                         | 937,11              | 9.371,10       |
|                          | 2     | 5233000000345    | CÂMERA<br>FOTOGRÁFICA 16 A<br>16,5 MEGAPIXELS À<br>PROVA D'ÁGUA | -                 |                        | -               | 100,00                    | 30                        | 940,53              | 94.053,00      |
| <b>V</b>                 | 3     | 5233000000373    | MICROFONE DE<br>LAPELA SEM FIO                                  | -                 |                        | -               | 20,00                     | 30,00                     | 2.546,31            | 50.926,20      |
|                          |       |                  | Remover                                                         | Itens Selecionad  | los da Requisição      | Desmarc         | ar Todos os Itens         | Selecionados              |                     |                |
|                          |       |                  |                                                                 | Gravar            | Gravar e Enviar        | << Volta        | r Cancelar                |                           |                     |                |
|                          |       |                  |                                                                 |                   | ortal Admini           | strativo        |                           |                           |                     |                |
|                          |       |                  |                                                                 | ~ ^ /             |                        |                 |                           |                           |                     |                |
|                          | SIP   | AC   Núčleo de T | ecnologia da Informaçã                                          | ao (NTI-UFPE) - ( | 81) 2126-7777   © U    | FRN   hon       | nologacaòsipac.ufj        | pe.br.preprod - v4.       | .10.4.s_52 21/02/20 | 17 11:23       |

Imagem da tela final da inclusão da sua demanda aparecerá com a mensagem: Operação realizada com sucesso!

| ESIG    |                                                                  | c                                 | )rçamento: 2017                           | 🎯 Módulos           | 🍅 Caixa Postal | 🍗 Abrir Chamado | 📲 Portal Admin. |
|---------|------------------------------------------------------------------|-----------------------------------|-------------------------------------------|---------------------|----------------|-----------------|-----------------|
| 🧐 GABIN | NETE DO REITOR (11.01)                                           |                                   |                                           | Alterar senha       | 🕑 Ajuda        |                 |                 |
| PORT    | AL ADMINISTRATIVO> SOLICITAR                                     | EM UMA INTENÇÃO > COMPR           | OVANTE                                    |                     |                |                 |                 |
|         |                                                                  |                                   |                                           |                     |                |                 |                 |
| Ì       | • Operação realizada com suce                                    | sso!                              |                                           |                     |                |                 |                 |
|         |                                                                  | DADOS                             | DA REQUISIÇÃO                             | )                   |                |                 |                 |
|         | Número/Ano: 34                                                   | /2017                             |                                           |                     |                |                 |                 |
|         | Intenção Associada: 4/2                                          | 2017                              |                                           |                     |                |                 |                 |
|         | Tipo: RE                                                         | QUISIÇÃO DE MATERIAL PARA P       | ARTICIPAR DE U                            | M REGISTRO DE P     | REÇOS          |                 |                 |
|         | Data de Cadastro: 21                                             | /02/2017                          |                                           |                     |                |                 |                 |
|         | Grupo de Material EQ                                             | UIPAMENTOS PARA AUDIO, VIDE       | EO E FOTO                                 |                     |                |                 |                 |
|         | Unidade Req.: GA                                                 | BINETE DO REITOR                  |                                           |                     |                |                 |                 |
|         | Valor da Req.: 79                                                | .107,90                           |                                           |                     |                |                 |                 |
|         | Status: EN                                                       | VIADA                             |                                           |                     |                |                 |                 |
|         |                                                                  |                                   | <b>5</b> ~~~~~~~~~~~~~~~~~~~~~~~~~~~~~~~~ |                     |                |                 |                 |
| Item    | Código Denominação                                               | Proc. Compra                      | REQUISIÇÃO DE                             | MATERIAL (3)        | Otd. Reg.      | Valor (R\$)     | Total (R\$      |
| 1       | 5233000000343<br>WATSS                                           | 200                               |                                           | -                   | 10,00          | 937,11          | 9.371,10        |
| 2       | CÂMERA FOTOGRÁ<br>5233000000345 16 A 16,5 MEGAPI<br>PROVA D'ÁGUA |                                   | -                                         | 20,00               | 940,53         | 18.810,60       |                 |
| 3       | 5233000000373 MICROFONE DE LA<br>SEM FIO                         | PELA _                            |                                           | -                   | 20,00          | 2.546,31        | 50.926,20       |
|         |                                                                  | Solicitar outra Requisição a part | tir de uma Intenç                         | ão de Registro de I | Preços         |                 |                 |
|         |                                                                  |                                   |                                           |                     |                |                 |                 |

Obs: Para visualizar sua demanda na Intenção de Registro de Preços seguir o PASSO 6.

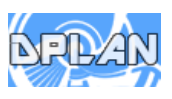

Pelo caso de uso: Clicar em Portal Administrativo → Compras → Consultas → Intenções de Registro de Preços

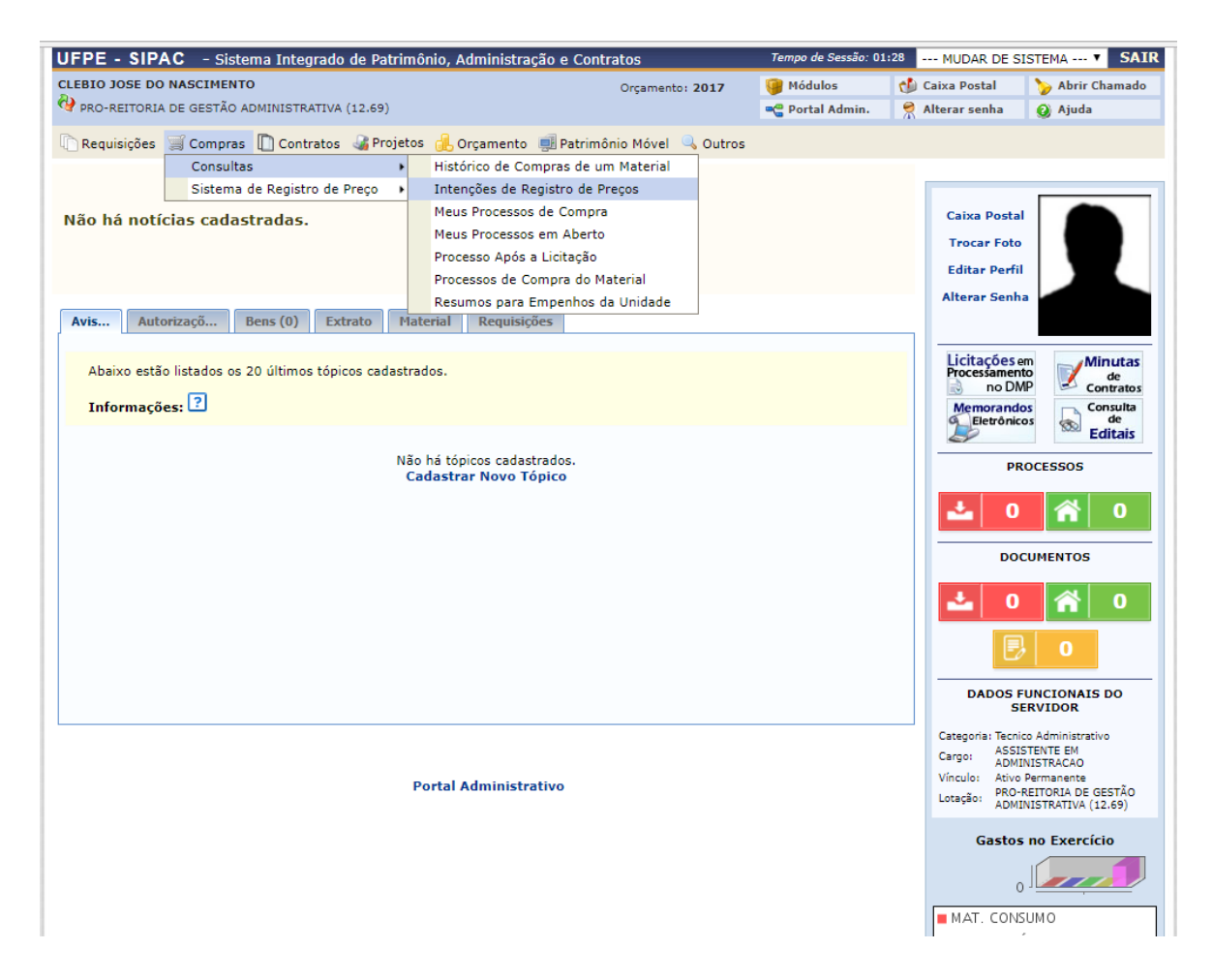

Aparecerá a tela abaixo. Digitar o número da Intenção e clicar em **Buscar** e depois na lupa

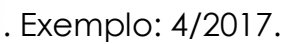

| ESIG                                  | Orçamento: 2017                                                                        | 🥞 Módulos         | 🗐 Caixa Postal    | 🍗 Abrir Chamado 🗨       | Portal Admin |
|---------------------------------------|----------------------------------------------------------------------------------------|-------------------|-------------------|-------------------------|--------------|
| 🔮 UNIVERSIDADE                        | FEDERAL DE PERNAMBUCO (11)                                                             | 🔗 Alterar senha   | 🕗 Ajuda           |                         |              |
| PORTAL ADMI                           | INISTRATIVO> CONSULTAR INTENÇÕES DE REGISTRO DE PREÇOS                                 |                   |                   |                         |              |
|                                       |                                                                                        |                   |                   |                         |              |
| Esta funcionalid<br>filtros disponíve | lade permite que seja realizada consultas por intenções de registros de preços<br>sis. | definidas como pú | blicas com a poss | ibilidade de combinaçõe | es dos       |
|                                       | Opções de Busca                                                                        |                   |                   |                         |              |
|                                       | INTENÇÃO DE REGISTRO DE PREÇOS                                                         |                   |                   |                         |              |
|                                       | ✓ Intenção: 4 / 2017 2                                                                 |                   |                   |                         |              |
|                                       | Período do Cadastro:                                                                   | 2                 |                   |                         |              |
|                                       | Requisição                                                                             |                   |                   |                         |              |
|                                       | 🗖 Período da Solicitação: 📰 a                                                          | 1                 |                   |                         |              |
|                                       | Requisição: 0 / 2017                                                                   |                   |                   |                         |              |
|                                       | Unidade Requisitante:                                                                  |                   |                   |                         |              |
|                                       | Unidade de Custo:                                                                      |                   |                   |                         |              |
|                                       | Grupo de Material:                                                                     |                   |                   |                         |              |
|                                       | Processo de Compra/Licitação                                                           |                   |                   |                         |              |
|                                       | Processo de Compra/Licitação: PR 🔽 - 0 / 2017 ?                                        |                   |                   |                         |              |
|                                       | Buscar Cancelar                                                                        |                   |                   |                         |              |
|                                       | 🔍: Visualizar Intenção de Regis                                                        | tro de Preços     |                   |                         |              |
|                                       | INTENÇÕES DE REGISTRO DE PR                                                            | EÇOS (1)          |                   |                         |              |
| lúmero/Ano                            | Data de Cadastro                                                                       |                   |                   |                         |              |
| /2017                                 | 21/02/2017                                                                             |                   |                   |                         | (            |
|                                       | Portal Administrative                                                                  | )                 |                   |                         |              |

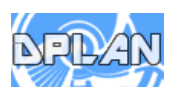

**Obs**: Vemos que temos a intenção principal que é a da UFPE (1100) e das Unidades: Diretoria do Centro de Ciências Exatas e Natureza (1159) e Gabinete do Reitor (1101).

| PORTA        | L ADMINISTRAT  | IVO> CONSULT                     | AR INTENÇÕES                  | DE RE  | GISTRO DE P | PREÇOS > VIS       | UALIZAR                  |               |             |             |      |
|--------------|----------------|----------------------------------|-------------------------------|--------|-------------|--------------------|--------------------------|---------------|-------------|-------------|------|
|              |                |                                  | D                             | ADOS D | A INTENÇÃO  | DE REGISTRO        | DE PRECOS                |               |             |             |      |
|              |                |                                  |                               |        | Nú          | mero/Ano: 4        | /2017                    |               |             |             |      |
|              |                |                                  |                               |        | Data de     | e Cadastro: 2      | 1/02/2017                |               |             |             |      |
| Público? Sim |                |                                  |                               |        |             |                    |                          |               |             |             |      |
|              |                |                                  |                               | ?:s    | ugestão 🕅   | : Visualizar I     | Requisição               |               |             |             |      |
|              |                |                                  |                               |        |             |                    |                          |               |             |             |      |
|              |                |                                  | R                             | EQUISI | ÇÕES ADICIO | NADAS A INT        | ENÇÃO (3)                |               |             |             |      |
| Requisiçã    | o Grupo de Mat | . Status                         | Data                          | Usuá   | rio         | Unidade            | Req.                     |               | 1100        | Valor (R    | \$)  |
| 32/201       | 7 5233         | ENVIADA                          | 21/02/2017                    | ESIG   |             | (11.00)            | IDADE FEDER              | AL DE FERNAMD | 000         | 154.350,    | 30 📉 |
| Item         | Código         | Denominação                      |                               |        | Proc. Compr | ra                 | Qtd. Sol.                | Qtd. Req.     | Valor (R\$) | Total (R\$) |      |
| 1            | 523300000343   | CAIXA ACÚSTICA                   | 200 WATSS                     |        | -           |                    | -                        | 10,00         | 937,11      | 9.371,10    |      |
| 2            | 523300000345   | CÂMERA FOTOGR<br>MEGAPIXELS À PF | ÁFICA 16 A 16,5<br>OVA D'ÁGUA | 5      | -           |                    | -                        | 100,00        | 940,53      | 94.053,00   |      |
| 3            | 523300000373   | MICROFONE DE L                   | APELA SEM FIO                 |        | -           |                    | -                        | 20,00         | 2.546,31    | 50.926,20   |      |
| 33/201       | 7 5233         | ENVIADA                          | 21/02/2017                    | ESIG   |             | DIRETOR<br>NATURE2 | IA DO CENTR<br>A (11.59) | O DE CIENCIAS | EXATAS E    | 107.416,    | 53 🔣 |
| Item         | Código         | Denominação                      |                               |        | Proc. Compr | ra                 | Qtd. Sol.                | Qtd. Req.     | Valor (R\$) | Total (R\$) |      |
| 1            | 523300000343   | CAIXA ACÚSTICA                   | 200 WATSS                     |        | -           |                    | -                        | 3,00          | 937,11      | 2.811,33    |      |
| 2            | 523300000345   | CÂMERA FOTOGR<br>MEGAPIXELS À PF | ÁFICA 16 A 16,5<br>OVA D'ÁGUA | 5      | -           |                    | -                        | 30,00         | 940,53      | 28.215,90   |      |
| 3            | 523300000373   | MICROFONE DE L                   | APELA SEM FIO                 |        | -           |                    | -                        | 30,00         | 2.546,31    | 76.389,30   |      |
| 34/201       | 7 5233         | ENVIADA                          | 21/02/2017                    | ESIG   |             | GABINET            | E DO REITOR              | (11.01)       |             | 79.107,     | 90 🔣 |
| Item         | Código         | Denominação                      |                               |        | Proc. Compr | ra                 | Qtd. Sol.                | Qtd. Req.     | Valor (R\$) | Total (R\$) |      |
| 1            | 523300000343   | CAIXA ACÚSTICA                   | 200 WATSS                     |        | -           |                    | -                        | 10,00         | 937,11      | 9.371,10    |      |
| 2            | 523300000345   | CÂMERA FOTOGR<br>MEGAPIXELS À PR | ÁFICA 16 A 16,5<br>OVA D'ÁGUA | 5      | -           |                    | -                        | 20,00         | 940,53      | 18.810,60   |      |
| 3            | 523300000373   | MICROFONE DE L                   | APELA SEM FIO                 |        | -           |                    | -                        | 20,00         | 2.546,31    | 50.926,20   |      |
|              |                |                                  |                               |        | <<          | Voltar             |                          |               |             |             |      |
|              |                |                                  |                               |        | Portal Ad   | lministrativo      |                          |               |             |             |      |

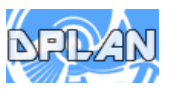